# Як перевернути зображення на моніторі

Багато користувачів комп'ютера іноді потрапляють в ситуацію, коли зображення на моніторі перевертається. Це може стати наслідком витівок дітей, випадкового натиснення певної комбінації клавіш, активності жартівливих програм та ін.

Зі зрозумілих причин, працювати з "перевернутим" монітором дуже незручно і проблему треба вирішувати. Порядок необхідних дій залежить від версії Windows комп'ютера.

#### Windows 10

- клацнути по порожній області робочого столу правою кнопкою мишки і в контекстному меню, що з'явилося, вибрати пункт "Параметри екрану";

- у лівій частині вікна, що відкрилося, клацнути по пункту "Екран", після чого в правій його частині, в пункті "Орієнтація", у випадаючому списку вибрати потрібне значення і натиснути кнопку "Застосувати".

При цьому, можна вибрати одне з наступних значень:

- "Альбомна" - нормальне положення зображення;

- "Книжна" - зображення повернуте ліворуч на 90°;

- "Книжна (перевернута)" - зображення повернуте праворуч на 90°;

- "Альбомна (перевернута)" - зображення повернуте на 180°.

| 🕂 Параметры              | – 🗆 ×                                                                            |
|--------------------------|----------------------------------------------------------------------------------|
| 🐯 СИСТЕМА                | Найти параметр 🔎                                                                 |
| Экран                    | Изменение размера текста, приложений и других<br>элементов: 100% (рекомендуется) |
| Уведомления и действия   |                                                                                  |
| _                        | Ориентация                                                                       |
| Приложения и возможности | Альбомная 🗸                                                                      |
| Многозадачность          |                                                                                  |
|                          | Применить Отмена                                                                 |
| Режим планшета           |                                                                                  |
| Питание и спящий режим   | Дополнительные параметры экрана                                                  |
| пинание и спладии режим  | ×                                                                                |

# Windows 8, Windows 7, Windows Vista

клацнути правою кнопкою мишки по порожній області на робочому
столі і в контекстному меню, що з'явилося, вибрати пункт "Роздільна
здатність екрану";

- відкриється вікно, в якому в пункті "Орієнтація" необхідно вибрати відповідний варіант ("Альбомна" - нормальне положення, "Портретна" повернуто ліворуч на 90°, "Портретна (перевернута)" - повернуто праворуч на 90°, "Альбомна (перевернута)" - повернута на 180°) і натиснути кнопку "Застосувати".

| 🕞 🕞 - 🖳 « Экр                           | ан 🕨 Разрешение экрана                                           | ✓ 4→ Поиск в па                |
|-----------------------------------------|------------------------------------------------------------------|--------------------------------|
|                                         |                                                                  | *                              |
| <u>Э</u> кран:                          | 1.2250W 💌                                                        |                                |
| <u>Р</u> азрешение:                     | 1920 × 1080 (рекомендуется) 🚽                                    |                                |
| <u>О</u> риентация:                     | Альбомная<br>Альбомная<br>Портретная<br>Альбомная (перевернутая) | Дополнительные параметры       |
| Сделать текст и др<br>Какие параметры і | угие Портретная (перевернутая)                                   |                                |
|                                         |                                                                  | ОК Отмена Пр <u>и</u> менить т |

# Windows XP

## Спосіб 1

На деяких комп'ютерах перевертати зображення на екрані можна за допомогою комбінації клавіш "Ctrl"+"Alt"+"стрілка вгору, праворуч, ліворуч або вниз. Залежно від того, яку натиснути стрілку, мінятиметься орієнтація зображення.

Цей спосіб спрацьовує, якщо на комп'ютері встановлена відеокарта від ATI (Radeon). Варіант підходить також для деяких інтегрованих графічних адаптерів.

Спосіб 2

Відкрити панель управління графічними налаштуваннями, знайти там пункт "Поворот екрану" або з іншою схожою назвою і зробити в ньому необхідні зміни.

Щоб відкрити панель управління графікою, зазвичай треба клацнути правою кнопкою мишки по порожньому місцю на робочому столі і в контекстному меню, що відкрилося, вибрати відповідний пункт. Його назва залежить від використовуваної на комп'ютері відеокарти. Наприклад, у випадку з відеокартою від Nvidia (GeForce), цей пункт називається "Nvidia Control Panel" або "Панель управління Nvidia".

| Вид                      | +                                                                                                    |
|--------------------------|----------------------------------------------------------------------------------------------------|
| Сортировка               | +                                                                                                    |
| Обновить                 |                                                                                                    |
| Вставить                 |                                                                                                    |
| Вставить ярлык           |                                                                                                    |
| Отменить копирование     | CTRL+Z                                                                                                    |
| Панель управления NVIDIA | Ν                                                                                                    |
|                          | Вид<br>Сортировка<br>Обновить<br>Вставить<br>Вставить ярлык<br>Отменить копирование<br>Панель управления NVIDIA |

#### Спосіб 3

Переустановити драйвер відеокарти. Зробити це можна наступним чином:

- відкрити Диспетчер пристроїв.

- у Диспетчері, в списку пристроїв, знайти пункт "Відеоадаптери" і відкрити його подвійним кліком мишки;

- видалити з цього пункту відеокарту. З цією метою необхідно клацнути по ній правою кнопкою мишки і в контекстному меню, що з'явилося, вибрати пункт "Видалити". Потім підтвердити видалення в діалоговому вікні;

- перезавантажити комп'ютер.

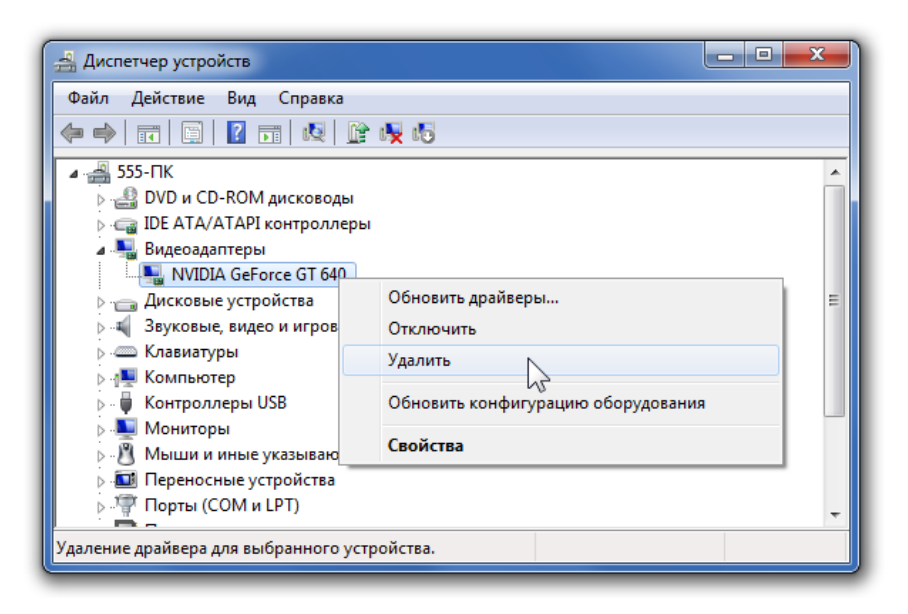

Під час перезавантаження комп'ютер повинен самостійно знайти відеокарту і заново встановити для неї драйвер. Якщо установка драйвера автоматично не відбулася, це доведеться зробити вручну.

#### Windows 10

Щоб повернути екран на моніторі, натисніть одночасно клавіші «Ctrl+ Alt+↓».

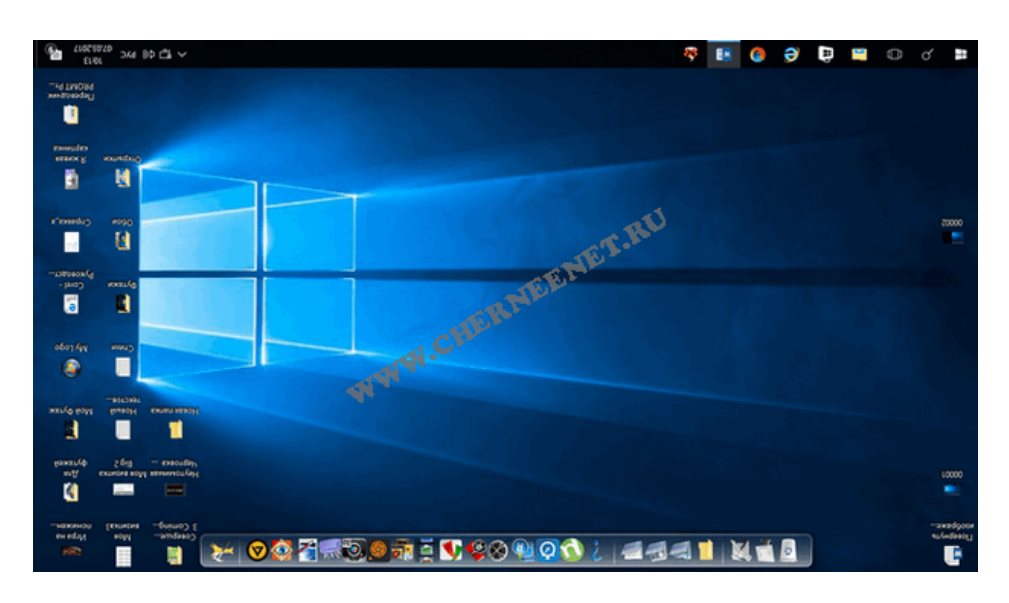

Щоб повернути зображення на робочому столі на 90° за годинниковою стрілкою натисніть на клавіатурі одночасно «Ctrl+Alt+→».

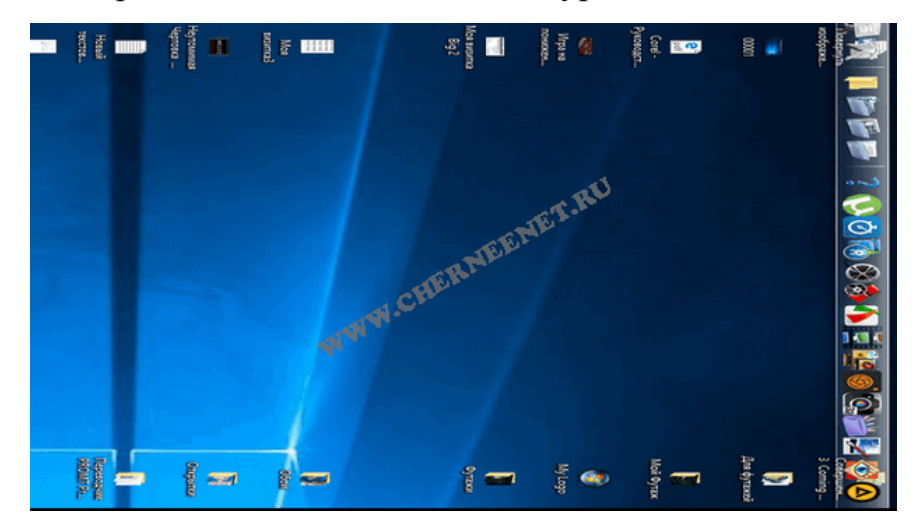

Щоб повернути зображення на 90° проти годинникової стрілки наберіть на клавіатурі поєднання клавіш «Ctrl+Alt+←» одночасним натисканням цих клавіш.

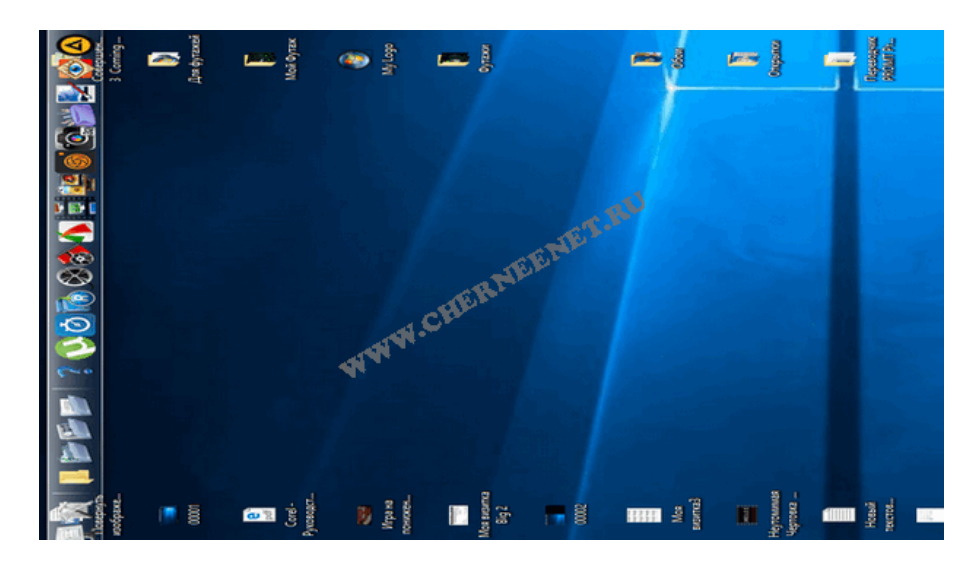

Щоб повернути зображення на екрані в стандартне положення натисніть одночасно гарячі клавіші на клавіатурі «Ctrl+Alt+↑».

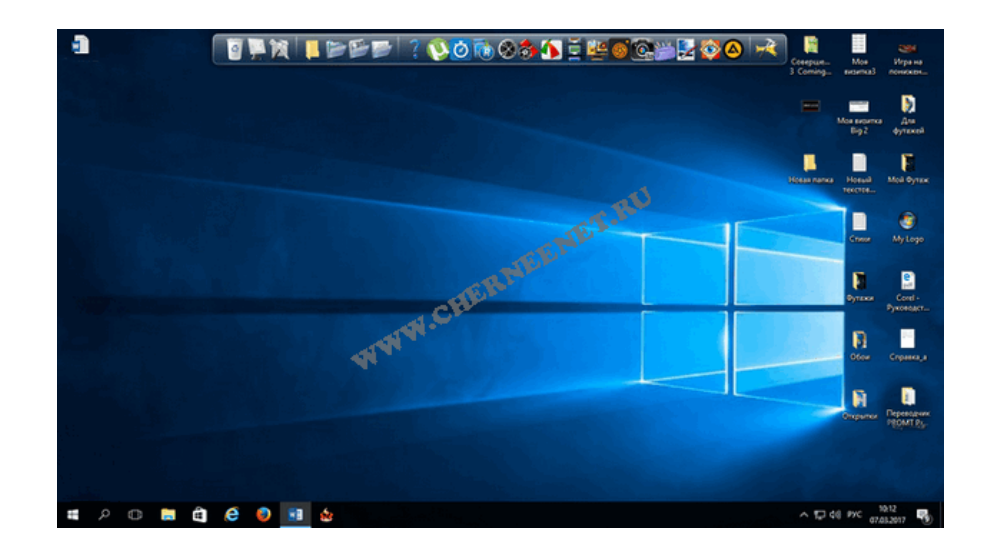

Щоб надалі не стикатися з поворотом екрану на моніторі, хто не користується «гарячими» клавішами, то просто можна відключити їх: клацніть правою кнопкою миші по робочому столу, у вікні знайдіть пункт «Параметри графіки» (див. малюнок), переходимо «Комбінація клавіш» і «Вимкнути».

| Вид >                      |                          |   |   |           |
|----------------------------|--------------------------|---|---|-----------|
| Сортировка >               |                          |   |   |           |
| Обновить                   |                          |   |   |           |
| Вставить                   |                          |   |   |           |
| Вставить ярлык             |                          |   |   |           |
| Отменить Hoboe CTRL+Z      | TEE.                     |   |   |           |
| Графические характеристики | STERI                    |   |   |           |
| Параметры графики          | Панельное приспособление | > |   |           |
| Создать                    | Комбинация клавиш        | > | ~ | Включить  |
|                            | Значок панели            | > |   | Выключить |
| Параметры экрана           | Всплывающее оповещение   | > | - |           |
| Терсонализация             | Поворот                  | > |   |           |
|                            |                          |   |   |           |

Світлана Ясковець